Call For Papers 線上投稿簡易操作說明 1. 請先 註冊新帳號,如已有帳號,請 登入系統。

|          | A SIGN UP / LOG IN |  |
|----------|--------------------|--|
| Login to | your account       |  |
| Titlet 1 | Elit (Email)       |  |
| 加加小      | 134 (CLUMIT)       |  |
| 調輸入的     |                    |  |

## 1-1 註冊新帳號後, 請填寫 \* 號之欄位。

| * 主要 Email         |                     |
|--------------------|---------------------|
| 灾 <b>要</b> Email   |                     |
| t 批开 (Lact Nama)   |                     |
| XEL, (Last Name)   |                     |
| * 名字               |                     |
| * 單位               |                     |
| * 種調               | ○ 先生 ○ 小姐 ○ 教授 ○ 博士 |
| *性別                | ○男 ○女               |
| + <b>F</b> T 25    | not selected ~      |
| · 1448             |                     |
| * 出生日期             | (須點邏到日期才會異動)        |
| *身分證字號或護照號         |                     |
| 嚩 (非本幽君調供護照<br>號碼) |                     |
| * 通訊電話             |                     |
| * 通訊地址             |                     |
|                    |                     |
| * 輸入密碼             | (#\$16.10@\$_E\$)   |
|                    | (資朝八0-12個子元長度)      |
| * 再次輸入密碼           |                     |
| * 驗證碼              | 4299 Reload         |

2. 註冊帳號登入系統後,於 Call for Papers 下選取 開始投稿。

| 「究論文徵稿 (Call for Papers) < | ■ 研究論文專場徵集(Call for Panels) |
|----------------------------|-----------------------------|
| 開始投稿 (Paper Submission)    | 開始投稿 (Panel Submission)     |
| 申請中論文                      | 申請中案件                       |
| 種博士論文撰寫獎助                  | 聖嚴漢傳佛教傑出博士論文獎               |
| 博士論文撰寫獎助                   | 聖嚴漢傳佛教傑出博士論文獎               |
| 開始申請                       | 開始申請                        |
| 種博士論文撰寫獎助                  | 聖嚴漢傳佛教傑出博士論文獎               |
| 開始申請                       | 開始申請                        |
| 申請中案件                      | 申請中案件                       |
| 夏博士論文撰寫獎助                  | 聖嚴漢傳佛教傑出博士論文獎               |
| 開始申請                       | 開始申請                        |
| 申請中案件                      | 申請中案件                       |
| 己審查案件                      | 已審查案件                       |
| 【博士論文撰寫獎助                  | 聖嚴漢傳佛教傑出博士論文獎               |
| 開始申請                       | 開始申請                        |
| 申請中案件                      | 申請中案件                       |
| 已審查案件                      | 已審查案件                       |

3. 如同意取得您個人資料,請按下一步。

| 研究論文徵稿 (Call for Papers)                                      |  |  |
|---------------------------------------------------------------|--|--|
| □開始投稿 (Paper Submission) 申請中論文                                |  |  |
|                                                               |  |  |
| ◎依「個人資料保護法」規定,在取得您的個人資料時,需告知下列事項,並取得您的同意:                     |  |  |
| (1)為了學術研究之推廣服務等相關事宜,取得您的姓名等個人資料(詳本表)後,我們將以電腦等方式在法鼓山體系持續使用及服務。 |  |  |
| (2)您可以要求查詢、更正、刪除,或停止利用個人資料。                                   |  |  |
| (3) 您在本次資料表單中所填載其他人之個人資料,已經告知其個資權益保護之相關規定。                    |  |  |
| (4)您可自由選擇是否提供個人資料,若資料不完整,將會影響本申請案的審查。                         |  |  |
| (5) 我已清楚瞭解個資規定並同意填寫本表。                                        |  |  |
| ☑ 我同意以上事項,請讓我繼續下一步                                            |  |  |
| 步一才                                                           |  |  |

4. 確認個人資料無誤後,請按下一步。如需修改個人資料,請按【編輯個人資料】。

| 確認您的聯絡資料         |                          |
|------------------|--------------------------|
| *姓氏              | Ξ                        |
| * 名字             | 小美                       |
| * 性別             | 女                        |
| *國籍              | Taiwan                   |
| * 通訊電話 Telephone | 0223979300               |
| * 電子信箱 E-mail    | syf@shengyen.org.tw      |
| * 通訊地址 Addrees   | 台北市中正區仁愛路二段48-6號2樓       |
| 下一步若本步驟個人資料      | 有誤,可於送出後案件後,再去【編輯個人資料】修改 |

## 5. 填寫'論文基本資料'後,請按下一步。

論文基本資料

| * 研究範圍                                 | Not selected ~ |
|----------------------------------------|----------------|
| * 論文題目 (中文)                            |                |
| * Essay topic (English)                |                |
| *服務單位/系所(中文)                           |                |
| * Name of Affiliation / Dept.(English) |                |
| * 職稱 Title                             |                |
| * 最高學歷 Education                       |                |
| * 研究專長領域 Area of research              |                |
|                                        |                |
|                                        |                |
| * 經歷 Experience                        |                |
|                                        |                |
|                                        | 4              |
|                                        |                |
| * 研究主題 Research topic                  |                |
|                                        |                |
|                                        |                |
|                                        |                |
|                                        |                |
| * 目的 Purpose                           |                |
|                                        |                |
|                                        | *              |
|                                        |                |
| * 方法 Method                            |                |
|                                        |                |
|                                        |                |
|                                        |                |
|                                        |                |
| * 預期成果 Expected Results                |                |
|                                        |                |
|                                        |                |
| 下一步後,您仍可修改您的論文資料                       |                |
| 上一步 下一步                                |                |

## 6. 頁面上方'申請中案件',顯示案件申請狀態。

| 山杨板3种 油文照日                                 | 140                                     |        |    |
|--------------------------------------------|-----------------------------------------|--------|----|
| 0T000031 xxxxxxxxxxxxxxxxxxxxxxxxxxxxxxxxx | 7UA NEA                                 | 草稿未送出  | 調出 |
| ¥細資料                                       |                                         |        |    |
| 確認您的聯絡資料                                   |                                         |        |    |
| * 姓氏                                       | Ŧ                                       |        |    |
| * 名字                                       | 小美                                      |        |    |
| * 性別                                       | 女                                       |        |    |
| * 國籍                                       | Taiwan                                  |        |    |
| * 通訊電話 Telephone                           | 0223979300                              |        |    |
| * 電子信箱 E-mail                              | Syf@shengyen.org.tw                     |        |    |
| * 通訊地址 Addrees                             | 台北市中正區仁愛路二段4                            | 8-6號2樓 |    |
| 論文基本資料                                     |                                         |        |    |
| * 論文編號                                     | DT000031                                |        |    |
| *研究範圍                                      | 漢傳佛教相關研究                                |        | Ŷ  |
| * 論文題目 (中文)                                | 30000000000000000000000000000000000000  |        |    |
| * Essay topic (English)                    | 30000000000000                          |        |    |
| *服務單位/糸所(中文)                               | X00000000000000                         |        |    |
| * Name of Affiliation / Dept.<br>(English) | x0000000000000000000000000000000000000  |        |    |
| * 職稱 Title                                 | X000000000000000                        |        |    |
| * 最高學歷 Education                           | x0000000000000000                       |        |    |
| * 研究專長領域 Area of<br>research               | X00000000000000000                      |        |    |
|                                            | 200000000000000000000000000000000000000 |        |    |
| * 經歷 Experience                            |                                         |        |    |
|                                            |                                         |        |    |
| * 預期成果 Expected Results                    |                                         |        |    |
| 若有任何問題,可在此留言                               |                                         |        |    |
|                                            |                                         |        |    |

'論文基本資料'可暫存系統內隨時調出修改。申請資料送出申請後則無法修改。
送出申請後,系統將自動發送'收到投稿申請通知函'至申請者信箱。

7. Call for Papers 申請資料送出後,案件狀態顯示'已送出'表示 Call for Papers 申請完成。 錄取者將公佈於官網 '最新消息',主辦單位並以郵件通知錄取者。

| 研究論文徵稿 (Call for Papers)<br>開始投稿 (Paper Submission) 日申請中論文 |                                        |                   |    |  |
|------------------------------------------------------------|----------------------------------------|-------------------|----|--|
| 申請中案<br>案件狀態:(                                             | 【件 ↓ ○ 草稿未送出 ● 已送出 ○ 預審格               | 式錯誤 〇 送審準備中 〇 審查中 |    |  |
| 申請編號                                                       | 論文題目                                   | 狀態                |    |  |
| 2023-PP-<br>001                                            | XXXXXXXXXXXXXXXXXXXXXXXXXXXXXXXXXXXXXX |                   | 調出 |  |